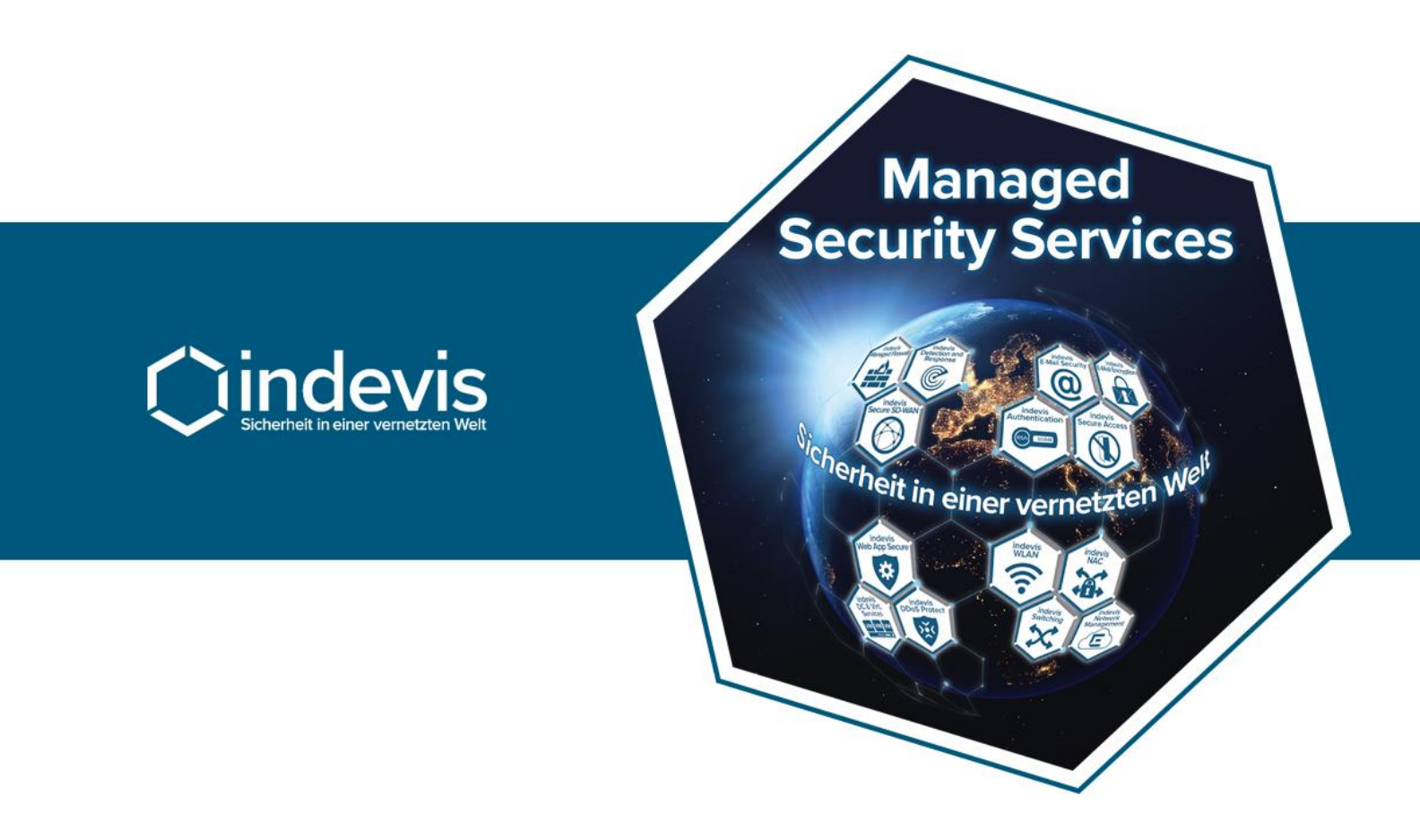

# indevis Customer Service Portal

Stand: 25.07.2023

Version: 1.0

Copyright © 2023 indevis. Alle Rechte vorbehalten.

## Inhalt

| indevis C | ustomer Service Portal 3           |
|-----------|------------------------------------|
| 1.        | Anmeldung                          |
| 2.        | Benutzeroberfläche 4               |
| 2.1 Pro   | ofile                              |
| 2.2 Se    | rvice Status5                      |
| 2.3 Ge    | t help6                            |
| 2.3.      | 1 Create RSA Case7                 |
| 2.3.2     | 2 Create Support Case              |
| 2.4       | Request Something 10               |
| 2.4.      | 1 Standard Change beauftragen 11   |
| 2.4.2     | Non Standard Change beauftragen 11 |
| 2.5       | Case Handling 12                   |
| 2.5.      | 1 Case Übersicht 12                |
| 2.5.2     | 2 Case Bearbeiten 13               |
| 2.6       | Case States                        |

Copyright © 2023 indevis. Alle Rechte vorbehalten.

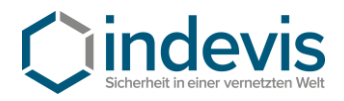

## indevis Customer Service Portal

Über das neue **indevis Customer Service Portal (CSP)** können Sie Störungen und Aufträge mühelos eröffnen und dabei stets den Überblick über Ihre Cases und deren Bearbeitungsstand behalten.

Sie können zu offenen Cases komfortabel direkt mit unseren Technikern kommunizieren, Lösungsvorschläge annehmen oder Cases im Bedarfsfall eigenständig schließen.

In diesem Manuel erläutern wir Ihnen den Umgang mit unserem neuen Customer Service Portal

## 1. Anmeldung

Unser neues **Customer Service Portal** können Sie über unser gewohntes **Self Service Portal** aufrufen.

Unter https://servicedesk.indevis.de finden Sie einen neuen Button:

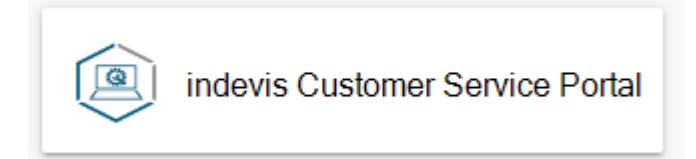

Ihre Anmeldedaten bleiben die Gleichen, welche Sie bereits in unserem Self Service Portal verwenden.

Alternativ können Sie das indevis Customer Service Portal auch direkt aufrufen:

https://indevis.service-now.com

Auch über diesen Weg verwenden Sie bitte die Anmeldedaten aus unserem Self Service Portal.

Sollten Sie bisher noch nicht für unser Self Service Portal registriert sein, senden Sie uns gerne den Auftrag zur Registrierung an <u>support@indevis.de</u>.

Copyright © 2023 indevis. Alle Rechte vorbehalten.

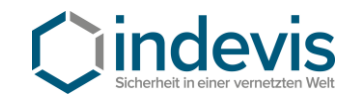

## 2. Benutzeroberfläche

Die Benutzeroberfläche ist übersichtlich angeordnet und leicht verständlich.

| Cindevis |                |                                                                                                    | Requests 🕶 My                                                                  | Lists Support <del>•</del> | Tours 🔲 Test Henrichs |
|----------|----------------|----------------------------------------------------------------------------------------------------|--------------------------------------------------------------------------------|----------------------------|-----------------------|
|          |                | Security in a connected world<br>Find the answers you need when you need them<br>Search (minimum 3 characters) |                                                                                |                            |                       |
|          | Service Status | Get help<br>contact support to make a request, or report a<br>problem.                                         | Request Something<br>Browse the catalog for the items and services you<br>need |                            |                       |
|          |                | My Open Cases<br>No records found                                                                              |                                                                                |                            |                       |

### 2.1 Profile

Ihr User Profile können Sie durch einen Mausklick auf Ihren Namen öffnen.

| Requests 👻 | My Lists | Support 🔻 | Tours | TH Test | Henrichs |
|------------|----------|-----------|-------|---------|----------|
| <b>A</b> - |          |           |       | Profile | lu.      |
|            |          |           |       | Logout  |          |

Es enthält Ihre bei indevis hinterlegten Kontaktdaten.

Über User preferences können Sie die Sprache des CSP einstellen:

| User preferences      |   |
|-----------------------|---|
| Accessibility enabled |   |
| Enable Analytics      |   |
| Language              |   |
| English               | ~ |

Sie können zwischen Deutsch und Englisch wählen.

4

Copyright © 2023 indevis. Alle Rechte vorbehalten.

## 2.2 Service Status

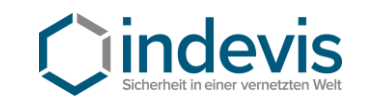

| ⊖indevis                                         | Requests + My Lists Support + Tours 🔞 Test Hemichs                                                                                                    |
|--------------------------------------------------|----------------------------------------------------------------------------------------------------|
|                                                  | Security in a connected world<br>Find the answers you need when you need them                                                                                                    |
|                                                  | Send financia a cratectary                                                                                                    |
| Service Status                                   | Get help     Contact support to make a request, or report a     problem.     Get help     Contact support to make a request, or report a     problem.     Get help     Contact support to make a request, or report a |
| Ť                                                | My Open Cases                                                                                                    |
| Der Service Status zeig<br>Ihnen die Verfügbarke | t De                                                                                                    |
| der indevis Services an                          |                                                                                                    |

#### https://indevis-services.instatus.com

|                                                                            | Report an issue |
|----------------------------------------------------------------------------|-----------------|
| All systems operational                                                    |                 |
| indevis Authentication     Solution     Solution     Solution     Solution | 100% uptime     |
| indevis Secure Access                                                      | 100% uptime     |
| Ivanti Secure Access Licence Rental                                        | 100% uptime     |
| indevis Web App Secure 4 90 DAYS AGO                                       | 100% uptime     |

Copyright © 2023 indevis. Alle Rechte vorbehalten.

## 2.3 Get help

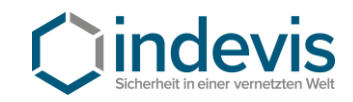

| () indevis |                |                                                                                                    | Requests 👻 My                                                                  | rLists Support <del>-</del> | Tours 💿 Test Hen | richs |
|------------|----------------|----------------------------------------------------------------------------------------------------|--------------------------------------------------------------------------------|-----------------------------|------------------|-------|
|            | S Search (min  | ecurity in a connected world<br>Find the answers you need when you need them<br>imum 3 characters) |                                                                                |                             |                  |       |
|            | Service Status | Get help<br>Contact support to make a request, or report a<br>problem.                             | Request Something<br>Browse the catalog for the items and services you<br>need |                             |                  |       |
|            |                | My Open Cases No records found                                                                     |                                                                                |                             |                  |       |
|            |                | D <sub>2</sub>                                                                                     |                                                                                |                             |                  |       |

#### Get help führt Sie zum Customer Service Support

| Home > Customer Service > Supp | ort                | Search Catalog         |
|--------------------------------|--------------------|------------------------|
| Categories                     | Support            |                        |
| ⊕ Services                     | Create RSA Case    | Create Support Case    |
| Support                        | Create an RSA Case | Create a Support Cases |
|                                | View Details       | View Details           |

Copyright © 2023 indevis. Alle Rechte vorbehalten.

7

#### 2.3.1 Create RSA Case

Um einen **RSA Case** zu eröffnen (nur für indevis Authentication / RSA Kunden verfügbar), wählen Sie **Create RSA Case**. Bitte befüllen Sie das Formular möglichst aussagekräftig und übermitteln Sie Ihr Anliegen an unseren RSA Support über **Submit** 

| Crea    | ate    | RSA Ca                 | se         |          |          |        |         |            |         |          |                |        |     |   |    |   |     |                   |   |
|---------|--------|------------------------|------------|----------|----------|--------|---------|------------|---------|----------|----------------|--------|-----|---|----|---|-----|-------------------|---|
| reate a | an RSA | Case                   |            |          |          |        |         |            |         |          |                |        |     |   |    |   |     |                   |   |
| Short   | Descri | iption                 |            |          |          |        |         |            |         |          |                |        |     |   |    |   |     |                   |   |
| Bitte   | Pin fü | r Softtoken zur        | ick setzte | en       |          |        |         |            |         |          |                |        |     |   |    |   |     |                   |   |
| Descri  | iption |                        |            |          |          |        |         |            |         |          |                |        |     |   |    |   |     |                   | _ |
| 4       | ð      | Paragraph              | ~          | в        | Ι        | Ŧ      | Ξ       | ⊒          | ≣       | ≣        | Ē              | ₫      | Σ   | 8 | Ŀ. | * | {;} | $\langle \rangle$ |   |
|         |        |                        | moglic     | nst ge   | enaue    | e Anga | aben    | zu Ihr     | rem /   | Anlieg   | jen            |        |     |   |    |   |     |                   |   |
|         |        |                        | moglic     | nst ge   | enaue    | e Anga | aben    | zu Ihr     | rem /   | Anlieg   | gen            |        |     |   |    |   |     |                   |   |
| Sold F  | Produc | :t<br>s Authentication | RSA Secur  | 1D SID8  | 00 - inc | e Anga | thentio | zu Ihr     | Testste | Anlieg   | gen<br>n diver | se Kun | den |   |    |   |     | ×                 |   |
| Sold F  | Produc | :t<br>s Authentication | RSA Secur  | ID SID80 | 00-inc   | e Anga | thentio | cation - T | Testste | ellunger | n diver        | se Kun | den |   |    |   |     | ×                 |   |

Copyright © 2023 indevis. Alle Rechte vorbehalten.

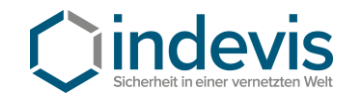

8

#### 2.3.2 Create Support Case

Create Support Case verwenden Sie bitte, wenn Sie eine Störung für einen Ihrer bei indevis bezogenen IT-Security Services melden möchten.

| Support         rvices         ort         Create RSA Case         View Details         View Details         View Details         View Details         View Details         View Details         View Details         View Details         View Details         view Details         view Detai                                                                                                    | Torica                       |                                                                                                    |                                                                                                    | Cupport                                                                                                    |                                                                                                    |                        |                     |              |                 |   |
|----------------------------------------------------------------------------------------------------|------------------------------|----------------------------------------------------------------------------------------------------|----------------------------------------------------------------------------------------------------|----------------------------------------------------------------------------------------------------|----------------------------------------------------------------------------------------------------|------------------------|---------------------|--------------|-----------------|---|
| vrices ort Create an RSA Case Create an RSA Case Create an RSA Case View Details View Details V  | gones                        |                                                                                                    |                                                                                                    | Support                                                                                                    |                                                                                                    |                        |                     |              |                 | ] |
| create an RSA Case       Create a Support Cases         View Details       View Details         reate Support Cases       View Details         reate Support Cases       View Details         whort Description       Test Case - Case über CSP eröffnen         rest Case - Case über CSP eröffnen       View Details         bescription       Test Case - Case über CSP eröffnen         bescription       Test Case = Case über CSP eröffnen         bescription       Test Case = Case über CSP eröffnen         bescription       Test East Is Is Is Is Is Is Is Is Is Is Is Is Is                                                                                                    | ervices                      |                                                                                                    |                                                                                                    | Create RSA Case                                                                                                    |                                                                                                    | 9                      | <u>reate</u>        | <u>Suppc</u> | ort Case        |   |
| View Details       View Details         Create Support Cases         Indicates required         Short Description         Test Case - Case über CSP eröffnen         Description                                                                                                    | port                         |                                                                                                    |                                                                                                    | Create an RSA Case                                                                                                    |                                                                                                    | (                      | reate a S           | Support      | Cases           |   |
| View Details       View Details         Create Support Cases       Frater a Support Cases         Indicates required       Short Description         Test Case - Case über CSP eröffnen                                                                                                    |                              |                                                                                                    |                                                                                                    |                                                                                                    |                                                                                                    |                        |                     |              |                 |   |
| Create Support Case         reate a Support Case         Indicates required         Short Description         Test Case – Case über CSP eröffnen         Description                                                                                                    |                              |                                                                                                    |                                                                                                    | View Details                                                                                                    |                                                                                                    | ١                      | iew Deta            | ails         |                 |   |
| Indicates required         short Description         Test Case - Case über CSP eröffnen         bescription                                                                                                    | roato                        | Support                                                                                                    | 260                                                                                                    |                                                                                                    |                                                                                                    |                        |                     |              |                 |   |
| Indicates required Short Description Test Case – Case über CSP eröffnen Description  S                                                                                                    | reale                        | e Support Ca                                                                                                    | 15E                                                                                                    |                                                                                                    |                                                                                                    |                        |                     |              |                 |   |
| Indicates required<br>Short Description<br>Test Case – Case über CSP eröffnen<br>Description<br>$\bigcirc$ $\bigcirc$ Paragraph $\checkmark$ B $I$ $\equiv$ $\equiv$ $\equiv$ $\equiv$ $\equiv$ $\equiv$ $\equiv$ $\bigcirc$ $\bigcirc$ $\bigcirc$ $\bigcirc$ $\bigcirc$ $\bigcirc$ $\bigcirc$ $\bigcirc$ $\bigcirc$ $\bigcirc$                                                                                                    | eate a Supj                  | port Cases                                                                                                    |                                                                                                    |                                                                                                    |                                                                                                    |                        |                     |              |                 |   |
| Hinductes required<br>Hort Description<br>Test Case – Case über CSP eröffnen<br>Hescription<br>S                                                                                                    | Indicator -                  | oquirod                                                                                                    |                                                                                                    |                                                                                                    |                                                                                                    |                        |                     |              |                 |   |
| Hort Description  Test Case – Case über CSP eröffnen  Description  S  Paragraph → B I = = = = = := := := := := := := := :: ::                                                                                                    | ndicates re                  | equired                                                                                                    |                                                                                                    |                                                                                                    |                                                                                                    |                        |                     |              |                 |   |
| Test Case - Case über CSP eröffnen         Description                                                                                                    | Chart D                      | ription                                                                                                    |                                                                                                    |                                                                                                    |                                                                                                    |                        |                     |              |                 |   |
| Test Case – Case über CSP eröffnen         Description                                                                                                    | Short Desci                  | ription                                                                                                    |                                                                                                    |                                                                                                    |                                                                                                    |                        |                     |              |                 |   |
| Description                                                                                                    | Test Ca                      | se – Case über CSP ei                                                                                                    | röffnen                                                                                                    |                                                                                                    |                                                                                                    |                        |                     |              |                 |   |
| Sold Product     Sold Product     Sold Product     Sold Product     Indevis Authentication - indevis Authentication intern     Indevis Authentication RSA Securit D SiD ODA SMS - indevis Authentication - Teststellungen diverse Kunden     Indevis Authentication RSA Securit D SiD ODA SMS - indevis Authentication - Teststellungen diverse Kunden   Indevis Authentication RSA Securit D SiD ODA SMS - indevis Authentication - Teststellungen diverse Kunden                                                                                                    |                              |                                                                                                    |                                                                                                    |                                                                                                    |                                                                                                    |                        |                     |              |                 |   |
| Bitte beschreiben Sie hier Ihre Störung möglichst genau  Sold Product  Sold Product entspricht Ihrem aktiven Vertrag. Bitte wählen Sie den passenden Vertrag zu Ihrem Case im Dropdown aus  Indevis Authentication - Indevis Authentication intern Indevis Authentication RSA SecurID SID ODA SMS - Indevis Authentication - Teststellungen diverse Kunden Indevis Authentication RSA SecurID SID ODA SMS - Indevis Authentication - Teststellungen diverse Kunden Indevis Authentication RSA SecurID SID ODA SMS - Indevis Authentication - Teststellungen diverse Kunden Indevis Authentication RSA SecurID SID ODA SMS - Indevis Authentication - Teststellungen diverse Kunden Indevis Authentication RSA SecurID SID ODA SMS - Indevis Authentication - Teststellungen diverse Kunden Indevis Authentication RSA SecurID SID ODA SMS - Indevis Authentication - Teststellungen diverse Kunden Indevis Authentication RSA SecurID SID ODA SMS - Indevis Authentication - Teststellungen diverse Kunden Indevis Authentication RSA SecurID SID ODA SMS - Indevis Authentication - Teststellungen diverse Kunden Indevis Authentication RSA SecurID SID ODA SMS - Indevis Authentication - Teststellungen diverse Kunden Indevis Authentication RSA SecurID SID ODA SMS - Indevis Authentication - Teststellungen diverse Kunden Indevis Authentication RSA SecurID SID ODA SMS - Indevis Authentication - Teststellungen diverse Kunden Indevis Authentication RSA SecurID SID ODA SMS - Indevis Authentication - Teststellungen diverse Kunden Indevis Authentication RSA SecurID SID ODA SMS - Indevis Authentication - Teststellungen diverse Kunden Indevis Authentication RSA SecurID SID ODA SMS - Indevis Authentication - Teststellungen diverse Kunden Indevis Authentication RSA SecurID SID ODA SMS - Indevis Authentication - Teststellungen diverse Kunden Indevis Authentication RSA SecurID SID ODA SMS - Indevis Authentication - Teststellungen diverse Kunden Indevis Authentication RSA SecurID SID ODA SMS - Indevis Authentication - Teststellungen diverse Kunden Indevis Authentication RSA SecurID  | Description                  | 1                                                                                                    |                                                                                                    |                                                                                                    |                                                                                                    |                        |                     |              |                 |   |
| Bitte beschreiben Sie hier Ihre Störung möglichst genau  Sold Product  Sold Product entspricht Ihrem aktiven Vertrag. Bitte wählen Sie den passenden Vertrag zu Ihrem Gase im Dropdown aus  Indevis Authentication - Indevis Authentication intern Indevis Authentication RSA SecurID SID ODA SMS - Indevis Authentication - Teststellungen diverse Kunden Indevis Authentication RSA SecurID SID ODA SMS - Indevis Authentication - Teststellungen diverse Kunden Indevis Authentication RSA SecurID SID ODA SMS - Indevis Authentication - Teststellungen diverse Kunden Indevis Authentication RSA SecurID SID ODA SMS - Indevis Authentication - Teststellungen diverse Kunden Indevis Authentication RSA SecurID SID ODA SMS - Indevis Authentication - Teststellungen diverse Kunden Indevis Authentication RSA SecurID SID 700 - Indevis Authentication - Teststellungen diverse Kunden Indevis Authentication RSA SecurID SID 700 - Indevis Authentication - Teststellungen diverse Kunden Indevis Authentication RSA SecurID SID 700 - Indevis Authentication - Teststellungen diverse Kunden Indevis Authentication RSA SecurID SID 700 - Indevis Authentication - Teststellungen diverse Kunden Indevis Authentication RSA SecurID SID 700 - Indevis Authentication - Teststellungen diverse Kunden Indevis Authentication RSA SecurID SID 700 - Indevis Authentication - Teststellungen diverse Kunden Indevis Authentication RSA SecurID SID 700 - Indevis Authentication - Teststellungen diverse Kunden Indevis Authentication RSA SecurID SID 700 - Indevis Authentication - Teststellungen diverse Kunden Indevis Authentication RSA SecurID SID 700 - Indevis Authentication - Teststellungen diverse Kunden Indevis Authentication RSA SecurID SID 700 - Indevis Authentication - Teststellungen diverse Kunden Indevis Authentication RSA SecurID SID 700 - Indevis Authentication - Teststellungen diverse Kunden Indevis Authentication RSA SecurID SID 700 - Indevis Authentication - Teststellungen diverse Kunden Indevis Authentication RSA SecurID SID 700 - Indevis Authentication - Teststellunge | S a                          | Paragraph V                                                                                                    | ΒĪ                                                                                                    | = = = =                                                                                                    | := := <=                                                                                                    | ,≡ ,                   | <b>?</b> %          | M            | {;} <)          | > |
| Sold Product Sold Product entspricht Ihrem aktiven Vertrag. Bitte wählen Sie den passenden Vertrag zu Ihrem Gase im Dropdown aus indevis Authentication - indevis Authentication intern indevis Authentication RSA SecurID SID ODA SMS - indevis Authentication - Teststellungen diverse Kunden indevis Authentication RSA SecurID SID ODA SMS - indevis Authentication - Teststellungen diverse Kunden indevis Authentication RSA SecurID SID ODA SMS - indevis Authentication indevis Authentication RSA SecurID SID ODA SMS - indevis Authentication indevis Authentication RSA SecurID SID ODA SMS - indevis Authentication indevis Authentication RSA SecurID SID ODA SMS - indevis Authentication indevis Authentication RSA SecurID SID ODA SMS - indevis Authentication indevis Authentication RSA SecurID SID ODA SMS - indevis Authentication indevis Authentication RSA SecurID SID ODA SMS - indevis Authentication - Teststellungen diverse Kunden indevis Authentication RSA SecurID SID ODA SMS - indevis Authentication - Teststellungen diverse Kunden indevis Authentication RSA SecurID SID ODA SMS - indevis Authentication - Teststellungen diverse Kunden indevis Authentication RSA SecurID SID ODA SMS - indevis Authentication - Teststellungen diverse Kunden indevis Authentication RSA SecurID SID ODA - indevis Authentication - Teststellungen diverse Kunden indevis Authentication RSA SecurID SID ODA - indevis Authentication - Teststellungen diverse Kunden indevis Authentication RSA SecurID SID ODA - indevis Authentication - Teststellungen diverse Kunden indevis Authentication RSA SecurID SID ODA - indevis Authentication - Teststellungen diverse Kunden indevis Authentication RSA SecurID SID ODA - indevis Authentication - Teststellungen diverse Kunden indevis Authentication RSA SecurID SID ODA - indevis Authentication - Teststellungen diverse Kunden indevis Authentication RSA SecurID SID ODA - indevis Authentication - Teststellungen diverse Kunden                                                                                                    | S 🔿                          | Paragraph V                                                                                                    | B I                                                                                                    | ₽₹₹                                                                                                    | ≣ ≣ ∈                                                                                                    | j≣ o                   | <b>?</b> R          | \$           | {;} <)          | > |
| Sold Product Sold Product entspricht Ihrem aktiven Vertrag. Bitte wählen Sie den passenden Vertrag zu Ihrem Case im Dropdown aus indevis Authentication - indevis Authentication intern indevis Authentication RSA SecurID SID ODA SMS - indevis Authentication - Teststellungen diverse Kunden indevis Authentication RSA SecurID SID ODA SMS - indevis Authentication - Teststellungen diverse Kunden indevis Authentication RSA SecurID SID ODA SMS - indevis Authentication indevis Authentication RSA SecurID SID ODA SMS - indevis Authentication indevis Authentication RSA SecurID SID ODA SMS - indevis Authentication indevis Authentication RSA SecurID SID ODA SMS - indevis Authentication indevis Authentication RSA SecurID SID ODA SMS - indevis Authentication indevis Authentication RSA SecurID SID ODA SMS - indevis Authentication indevis Authentication RSA SecurID SID ODA SMS - indevis Authentication - Teststellungen diverse Kunden indevis Authentication RSA SecurID SID ODA SMS - indevis Authentication - Teststellungen diverse Kunden indevis Authentication RSA SecurID SID ODA SMS - indevis Authentication - Teststellungen diverse Kunden indevis Authentication RSA SecurID SID ODA SMS - indevis Authentication - Teststellungen diverse Kunden indevis Authentication RSA SecurID SID ODA SMS - indevis Authentication - Teststellungen diverse Kunden indevis Authentication RSA SecurID SID ODA SMS - indevis Authentication - Teststellungen diverse Kunden indevis Authentication RSA SecurID SID ODA SMS - indevis Authentication - Teststellungen diverse Kunden indevis Authentication RSA SecurID SID ODA SMS - indevis Authentication - Teststellungen diverse Kunden indevis Authentication RSA SecurID SID ODA SMS - indevis Authentication - Teststellungen diverse Kunden indevis Authentication RSA SecurID SID ODA SMS - indevis Authentication - Teststellungen diverse Kunden                                                                                                    | Description<br>ら、 ぐ<br>Bitte | Paragraph v                                                                                                    | B I<br>e hier Ih                                                                                                    | = ≡ ≡ ≡<br>Tre Störung mögl                                                                                                    | i∃ i∃ ⊂<br>lichst genau                                                                                                    | j⊒ (                   | <b>?</b> %          | Ø            | {;} <)          | > |
| Sold Product Sold Product entspricht Ihrem aktiven Vertrag. Bitte wählen Sie den passenden Vertrag zu Ihrem Case im Dropdown aus indevis Authentication - indevis Authentication intern indevis Authentication RSA SecurID SID ODA SMS - indevis Authentication - Teststellungen diverse Kunden indevis Authentication RSA SecurID SID ODA SMS - indevis Authentication - Teststellungen diverse Kunden indevis Authentication RSA SecurID SID ODA SMS - indevis Authentication indevis Authentication RSA SecurID SID ODA SMS - indevis Authentication indevis Authentication RSA SecurID SID ODA SMS - indevis Authentication indevis Authentication RSA SecurID SID ODA SMS - indevis Authentication indevis Authentication RSA SecurID SID ODA SMS - indevis Authentication indevis Authentication RSA SecurID SID ODA SMS - indevis Authentication indevis Authentication RSA SecurID SID ODA SMS - indevis Authentication indevis Authentication RSA SecurID SID ODA SMS - indevis Authentication indevis Authentication RSA SecurID SID ODA SMS - indevis Authentication indevis Authentication RSA SecurID SID ODA SMS - indevis Authentication indevis Authentication RSA SecurID SID ODA SMS - indevis Authentication indevis Authentication RSA SecurID SID ODA SMS - indevis Authentication indevis Authentication RSA SecurID SID ODA SMS - indevis Authentication - Teststellungen diverse Kunden indevis Authentication RSA SecurID SID ODA SMS - indevis Authentication - Teststellungen diverse Kunden indevis Authentication RSA SecurID SID ODA SMS - indevis Authentication - Teststellungen diverse Kunden indevis Authentication RSA SecurID SID ODA SMS - indevis Authentication - Teststellungen diverse Kunden indevis Authentication RSA SecurID SID ODA SMS - indevis Authentication - Teststellungen diverse Kunden indevis Authentication RSA SecurID SID ODA SMS - indevis Authentication - Teststellungen diverse Kunden                                                                                                    | Description<br>ら ぐ<br>Bitte  | Paragraph V                                                                                                    | B I<br>e hier Ih                                                                                                    | ≡ ≡ ≡ ≡<br>Ire Störung mögl                                                                                                    | i≣ i≣ i≣ i≣<br>lichst genau                                                                                                    | 2 2                    | <b>?</b> K          |              | { <b>;</b> } <) | > |
| Sold Product Sold Product Indevis Authentication - Indevis Authentication intern Indevis Authentication RSA SecurID SID ODA SMS - Indevis Authentication - Teststellungen diverse Kunden Indevis Authentication RSA SecurID SID ODA SMS - Indevis Authentication Indevis Authentication RSA SecurID SID ODA SMS - Indevis Authentication Indevis Authentication RSA SecurID SID ODA - Indevis Authentication Indevis Authentication Indevis Authentic | Description<br>ら、さ<br>Bitte  | Paragraph v                                                                                                    | B I<br>e hier Ih                                                                                                    | ≡ ≡ ≡ ≡<br>re Störung mögl                                                                                                    | i∃ i∃ ⊂≣<br>lichst genau                                                                                                    | ž (                    | <b>?</b> %          | ø            | {i} <)          | > |
| Sold Product Sold Product entspricht Ihrem aktiven Vertrag. Bitte wählen Sie den passenden Vertrag zu Ihrem Gase im Dropdown aus Indevis Authentication - indevis Authentication intern Indevis Authentication RSA SecurID SID ODA SMS - indevis Authentication - Teststellungen diverse Kunden Indevis Authentication RSA SecurID SID ODA SMS - indevis Authentication - Teststellungen diverse Kunden Indevis Authentication RSA SecurID SID ODA SMS - indevis Authentication - Teststellungen diverse Kunden Indevis Authentication RSA SecurID SID ODA SMS - indevis Authentication Indevis Authentication RSA SecurID SID ODA SMS - indevis Authentication Indevis Authentication RSA SecurID SID ODA - indevis Authentication Indevis Authentication Indevis Authentication Indevis Authentication Indevis Authentication Indevis Authentication Indevis Authentication Indevis Authentication Indevis Authentication Indevis Authentication Indevis Authentication Indevis Authentication Indev | Description<br>ら、 さ<br>Bitte | Paragraph V                                                                                                    | B I<br>e hier Ih                                                                                                    | ॾ ॾ ≣<br>are Störung mögl                                                                                                    | i∃ i∃ ఁ≣<br>lichst genau                                                                                                    | 2                      | <b>?</b> %          |              | {;} <)          | > |
| Sold Product Sold Product entspricht Ihrem aktiven Vertrag. Bitte wählen Sie den passenden Vertrag zu Ihrem Case im Dropdown aus indevis Authentication - indevis Authentication intern indevis Authentication RSA SecurID SID ODA SMS - indevis Authentication - Teststellungen diverse Kunden indevis Authentication RSA SecurID SID ODA SMS - indevis Authentication - Teststellungen diverse Kunden indevis Authentication RSA SecurID SID ODA SMS - indevis Authentication indevis Authentication RSA SecurID SID ODA SMS - indevis Authentication indevis Authentication RSA SecurID SID ODA SMS - indevis Authentication indevis Authentication RSA SecurID SID ODA SMS - indevis Authentication indevis Authentication RSA SecurID SID ODA SMS - indevis Authentication indevis Authentication RSA SecurID SID ODA SMS - indevis Authentication indevis Authentication RSA SecurID SID ODA SMS - indevis Authentication - Teststellungen diverse Kunden indevis Authentication RSA SecurID SID ODA SMS - indevis Authentication - Teststellungen diverse Kunden indevis Authentication RSA SecurID SID ODA SMS - indevis Authentication - Teststellungen diverse Kunden indevis Authentication RSA SecurID SID ODA SMS - indevis Authentication - Teststellungen diverse Kunden indevis Authentication RSA SecurID SID ODA - indevis Authentication - Teststellungen diverse Kunden indevis Authentication RSA SecurID SID ODA - indevis Authentication - Teststellungen diverse Kunden                                                                                                    | Sescription (ううし) Bitte      | Paragraph ~                                                                                                    | B I<br>e hier Ih                                                                                                    | ≡ ≡ ≡ ≡                                                                                                    | i∃ i∃                                                                                                    | 2 0                    | s %                 | Ø            | { <b>i</b> } <: | > |
| Sold Product Sold Product entspricht Ihrem aktiven Vertrag. Bitte wählen Sie den passenden Vertrag zu Ihrem Case im Dropdown aus indevis Authentication - indevis Authentication intern indevis Authentication RSA SecurID SID ODA SMS - indevis Authentication - Teststellungen diverse Kunden indevis Authentication RSA SecurID SID ODA SMS - indevis Authentication - Teststellungen diverse Kunden indevis Authentication RSA SecurID SID ODA SMS - indevis Authentication indevis Authentication RSA SecurID SID ODA SMS - indevis Authentication indevis Authentication RSA SecurID SID ODA SMS - indevis Authentication indevis Authentication RSA SecurID SID ODA SMS - indevis Authentication indevis Authentication RSA SecurID SID ODA SMS - indevis Authentication indevis Authentication RSA SecurID SID ODA SMS - indevis Authentication indevis Authentication RSA SecurID SID ODA SMS - indevis Authentication - Teststellungen diverse Kunden indevis Authentication RSA SecurID SID ODA SMS - indevis Authentication - Teststellungen diverse Kunden indevis Authentication RSA SecurID SID ODA SMS - indevis Authentication - Teststellungen diverse Kunden indevis Authentication RSA SecurID SID ODA SMS - indevis Authentication - Teststellungen diverse Kunden indevis Authentication RSA SecurID SID ODA - indevis Authentication                                                                                                    | Sescription<br>ら ぐ<br>Bitte  | Paragraph V                                                                                                    | B I<br>e hier Ih                                                                                                    | ≡ ≡ ≡ ≡                                                                                                    | i⊟ i⊟ ఁ⊡                                                                                                    | 2 2                    | <b>?</b> %          |              | { <b>i</b> } <) | > |
| Sold Product Sold Product entspricht Ihrem aktiven Vertrag. Bitte wählen Sie den passenden Vertrag zu Ihrem Case im Dropdown aus indevis Authentication - indevis Authentication intern indevis Authentication RSA SecurID SID ODA SMS - indevis Authentication - Teststellungen diverse Kunden indevis Authentication RSA SecurID SID ODA SMS - indevis Authentication - Teststellungen diverse Kunden indevis Authentication RSA SecurID SID ODA SMS - indevis Authentication indevis Authentication RSA SecurID SID ODA SMS - indevis Authentication indevis Authentication RSA SecurID SID ODA SMS - indevis Authentication indevis Authentication RSA SecurID SID ODA SMS - indevis Authentication indevis Authentication RSA SecurID SID ODA SMS - indevis Authentication indevis Authentication RSA SecurID SID ODA SMS - indevis Authentication indevis Authentication RSA SecurID SID ODA SMS - indevis Authentication indevis Authentication RSA SecurID SID ODA SMS - indevis Authentication indevis Authentication RSA SecurID SID ODA SMS - indevis Authentication indevis Authentication RSA SecurID SID ODA SMS - indevis Authentication indevis Authentication RSA SecurID SID ODA SMS - indevis Authentication indevis Authentication RSA SecurID SID ODA SMS - indevis Authentication - Teststellungen diverse Kunden indevis Authentication RSA SecurID SID ODA - indevis Authentication                                                                                                    | Description<br>ら、 ぐ<br>Bitte | Paragraph V                                                                                                    | B I                                                                                                    | ≡ ≡ ≡ ≡                                                                                                    | i∃ i∃                                                                                                    | 2 2                    | <b>?</b> ※          |              | (j) <)          | > |
| Sold Product Sold Product entspricht Ihrem aktiven Vertrag. Bitte wählen Sie den passenden Vertrag zu Ihrem Gase im Dropdown aus indevis Authentication - indevis Authentication intern indevis Authentication RSA SecurID SID ODA SMS - indevis Authentication - Teststellungen diverse Kunden indevis Authentication RSA SecurID SID ODA SMS - indevis Authentication - Teststellungen diverse Kunden indevis Authentication RSA SecurID SID ODA SMS - indevis Authentication indevis Authentication RSA SecurID SID ODA SMS - indevis Authentication indevis Authentication RSA SecurID SID ODA SMS - indevis Authentication indevis Authentication RSA SecurID SID ODA SMS - indevis Authentication indevis Authentication RSA SecurID SID ODA SMS - indevis Authentication indevis Authentication RSA SecurID SID ODA SMS - indevis Authentication indevis Authentication RSA SecurID SID ODA SMS - indevis Authentication - Teststellungen diverse Kunden indevis Authentication RSA SecurID SID ODA SMS - indevis Authentication - Teststellungen diverse Kunden indevis Authentication RSA SecurID SID ODA SMS - indevis Authentication - Teststellungen diverse Kunden indevis Authentication RSA SecurID SID ODA SMS - indevis Authentication - Teststellungen diverse Kunden                                                                                                    | Description<br>ら ぐ<br>Bitte  | Paragraph V                                                                                                    | B I                                                                                                    | ≡ ≡ ≡ ≡                                                                                                    | i∃ i∃                                                                                                    | ≥≣ d                   | 8 %                 |              | { <b>;</b> } <) | > |
| Sold Product entspricht Ihrem aktiven Vertrag. Bitte wählen Sie den passenden Vertrag zu Ihrem Case im Dropdown aus<br>indevis Authentication - indevis Authentication intern<br>indevis Authentication RSA SecurID SID ODA SMS - indevis Authentication - Teststellungen diverse Kunden<br>indevis Authentication RSA SecurID SID ODA SMS - indevis Authentication - Teststellungen diverse Kunden<br>indevis Authentication RSA SecurID SID ODA SMS - indevis Authentication<br>indevis Authentication RSA SecurID SID ODA SMS - indevis Authentication<br>indevis Authentication RSA SecurID SID ODA SMS - indevis Authentication<br>indevis Authentication RSA SecurID SID ODA SMS - indevis Authentication<br>indevis Authentication RSA SecurID SID 700 - indevis Authentication<br>indevis Authentication RSA SecurID SID700 - indevis Authentication                                                                                                    | Description<br>ර             | Paragraph ~                                                                                                    | B I                                                                                                    | ≡ ≡ ≡ ≡                                                                                                    | i≣ i≣                                                                                                    | 2 0                    | 8 %                 |              | {i} <)          | > |
| indevis Authentication - indevis Authentication intern<br>indevis Authentication RSA SecurID SID ODA SMS - indevis Authentication - Teststellungen diverse Kunden<br>indevis Authentication RSA SecurID SID ODA SMS - indevis Authentication - Teststellungen diverse Kunden<br>indevis Authentication RSA SecurID SID ODA SMS - indevis Authentication<br>indevis Authentication RSA SecurID SID ODA SMS - indevis Authentication<br>indevis Authentication RSA SecurID SID 700 - indevis Authentication - Teststellungen diverse Kunden<br>indevis Authentication RSA SecurID SID700 - indevis Authentication                                                                                                    | Description                  | Paragraph V<br>beschreiben Si                                                                                                    | B I                                                                                                    | ≡ ≡ ≡ ≡                                                                                                    | i ∃i                                                                                                    | 2                      | 9 %                 |              | {;} <)          | > |
| indevis Authentication - indevis Authentication intern<br>indevis Authentication RSA SecurID SID ODA SMS - indevis Authentication - Teststellungen diverse Kunden<br>indevis Authentication RSA SecurID SID ODA SMS - indevis Authentication - Teststellungen diverse Kunden<br>indevis Authentication RSA SecurID SID ODA SMS - indevis Authentication<br>indevis Authentication RSA SecurID SID ODA SMS - indevis Authentication - Teststellungen diverse Kunden<br>indevis Authentication RSA SecurID SID 700 - indevis Authentication - Teststellungen diverse Kunden                                                                                                    | Bitte                        | Paragraph V<br>beschreiben Sid                                                                                                    | B I<br>e hier Ih                                                                                                    | E E E E E                                                                                                    | i≣ i≣                                                                                                    | ≥ c                    | 9 X                 |              | {;} <)          |   |
| indevis Authentication - indevis Authentication intern<br>indevis Authentication RSA SecurID SID ODA SMS - indevis Authentication - Teststellungen diverse Kunden<br>indevis Authentication RSA SecurID SID ODA SMS - indevis Authentication - Teststellungen diverse Kunden<br>indevis Authentication RSA SecurID SID ODA SMS - indevis Authentication<br>indevis Authentication RSA SecurID SID ODA SMS - indevis Authentication - Teststellungen diverse Kunden<br>indevis Authentication RSA SecurID SID ODA SMS - indevis Authentication - Teststellungen diverse Kunden<br>indevis Authentication RSA SecurID SID700 - indevis Authentication - Teststellungen diverse Kunden                                                                                                    | Sold Produ                   | Paragraph ~<br>beschreiben Sid                                                                                                    | B I<br>e hier Ih                                                                                                    | E E E E E                                                                                                    | i≣ i≣                                                                                                    | ≥ c                    | 9 %                 |              | (;) ()          |   |
| indevis Authentication RSA SecurID SID ODA SMS - indevis Authentication - Teststellungen diverse Kunden<br>indevis Authentication RSA SecurID SID ODA SMS - indevis Authentication - Teststellungen diverse Kunden<br>indevis Authentication RSA SecurID SID ODA SMS - indevis Authentication<br>indevis Authentication RSA SecurID SID700 - indevis Authentication - Teststellungen diverse Kunden<br>indevis Authentication RSA SecurID SID700 - indevis Authentication                                                                                                    | Sold Produ                   | Paragraph V<br>beschreiben Sid                                                                                                    | B I<br>e hier Ih                                                                                                    | E E E E E                                                                                                    | i≣ i≣ Œ<br>lichst genau                                                                                                    | ≥ c                    | 9 X                 |              | (j) <)          |   |
| indevis Authentication RSA SecurID SID ODA SMS - indevis Authentication - Teststellungen diverse Kunden<br>indevis Authentication RSA SecurID SID ODA SMS - indevis Authentication<br>indevis Authentication RSA SecurID SID700 - indevis Authentication - Teststellungen diverse Kunden<br>indevis Authentication RSA SecurID SID700 - indevis Authentication                                                                                                    | Description                  | Paragraph V<br>beschreiben Sid                                                                                                    | B I<br>e hier Ih<br>ven Vertrag. Bit                                                                                                    | E E E E                                                                                                    | i≣ i≣ Œ<br>lichst genau                                                                                                    | ≥ c                    | 9 X                 |              | {;} <)          |   |
| indevis Authentication RSA SecurID SID ODA SMS - indevis Authentication<br>indevis Authentication RSA SecurID SID700 - indevis Authentication - Teststellungen diverse Kunden<br>indevis Authentication RSA SecurID SID700 - indevis Authentication                                                                                                    | Description                  | Paragraph<br>beschreiben Sid<br>beschreiben Sid<br>ct<br>roduct entspricht Ihrem aktiv<br>thentication - indevis Aut<br>thentication RSA Securi                                                                                                    | B I<br>e hier Ih                                                                                                    | E E E E E                                                                                                    | i≣ i≣ Œ<br>lichst genau                                                                                                    | ≥ c                    | n aus               |              | {i} <)          |   |
| indevis Authentication RSA SecurID SID700 - indevis Authentication - Teststellungen diverse Kunden                                                                                                    | Sold Produ                   | Paragraph<br>beschreiben Sid<br>beschreiben Sid<br>ct<br>roduct entspricht Ihrem aktiv<br>thentication - indevis Aur<br>thentication RSA SecurID<br>thentication RSA SecurID                                                                                                    | B I<br>e hier Ih                                                                                                    | E E E E E I                                                                                                    | i≣ i≣ Œ<br>lichst genau                                                                                                    | ≥ c                    | maus<br>den<br>den  |              | {i} <)          |   |
| indevis Authentication RSA SecurID SID700 - indevis Authentication                                                                                                    | Description                  | Paragraph<br>beschreiben Sid<br>beschreiben Sid<br>ct<br>roduct entspricht Ihrem aktiv<br>thentication - indevis Aut<br>thentication RSA SecurIE<br>thentication RSA SecurIE<br>thentication RSA SecurIE                                                                                                  | B I<br>e hier Ih<br>ven Vertrag. Bit<br>thentication<br>D SID ODA SM<br>D SID ODA SM<br>D SID ODA SM                                                                                                 | E E E E E<br>Ire Störung mögl<br>te wählen Sie den passenden<br>intern<br>IS - indevis Authentication<br>IS - indevis Authentication<br>IS - indevis Authentication | Image: Image: | verse Kun<br>verse Kun | maus<br>den<br>den  |              | (;) ()          |   |
|                                                                                                    | Description                  | Paragraph<br>Paragraph<br>beschreiben Sid<br>beschreiben Sid<br>ct<br>roduct entspricht Ihrem aktiv<br>thentication - indevis Aur<br>thentication RSA SecurID<br>thentication RSA SecurID<br>thentication RSA SecurID<br>thentication RSA SecurID<br>thentication RSA SecurID<br>thentication RSA SecurID | B I<br>e hier Ih<br>ven Vertrag. Bit<br>thentication<br>D SID ODA SM<br>D SID ODA SM<br>D SID ODA SM<br>D SID ODA SM<br>D SID ODA SM                                                                 | E E E E E                                                                                                    | Iichst genau<br>lichst genau<br>Vertrag zu Ihrem €ase                                                                                                    | ≥ c                    | m aus<br>den<br>den |              | (;) ()          |   |
|                                                                                                    | Description                  | Paragraph<br>Paragraph<br>beschreiben Sid                                                                                                    | B I<br>e hier Ih<br>ven Vertrag. Bit<br>b SID ODA SM<br>D SID ODA SM<br>D SID ODA SM<br>D SID ODA SM<br>D SID ODA SM<br>D SID ODA SM<br>D SID ODA SM<br>D SID ODA SM<br>D SID ODA SM<br>D SID ODA SM | E E E E E                                                                                                    | IIIIIIIIIIIIIIIIIIIIIIIIIIIIIIIIIIIII                                                                                                    | ≥ c                    | m aus<br>den<br>den |              | (j) <)          |   |

Copyright © 2023 indevis. Alle Rechte vorbehalten.

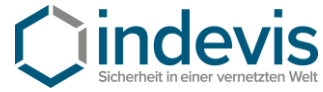

| durch voranstellen eines                                                                                                    | * können Sie sich die Suche des passenden Sold Pro                                                                                                    | ducts erleichtern                                                                         |             |
|----------------------------------------------------------------------------------------------------|----------------------------------------------------------------------------------------------------|-------------------------------------------------------------------------------------------|-------------|
| fir                                                                                                    |                                                                                                    |                                                                                           |             |
| ndevis Managed Firewall - in                                                                                                    | levis managed Firewall                                                                                                    |                                                                                           |             |
| ndevis Managed Firewall - in                                                                                                    | levis managed Firewall PA-820                                                                                                    |                                                                                           |             |
| ndevis Service Support - ind                                                                                                    | vis managed Firewall                                                                                                    |                                                                                           |             |
|                                                                                                    |                                                                                                    | Ø                                                                                         | Add attachm |
| <sup>*</sup> Sold Product                                                                                                    |                                                                                                    |                                                                                           |             |
|                                                                                                    |                                                                                                    |                                                                                           |             |
| Asset<br>das Asset entspricht z.B.                                                                                                | nrer unter Vertrag stehender Firewall - diese können Si                                                                                                 | ie unter Eingabe der Seriennummer auch direkt ausw                                        | ählen       |
| Asset<br>das Asset entspricht z.B.                                                                                                | nrer unter Vertrag stehender Firewall - diese können Si<br>orama VM, 100 -<br>orama Central M -                                                         | ie unter Eingabe der Seriennummer auch direkt ausw                                        | ählen       |
| Asset<br>das Asset entspricht z.B.<br>000702757244 Palo Alto Par<br>0007D101609 Palo Alto Pan<br>* Sold Product                   | nrer unter Vertrag stehender Firewall - diese können Si<br>orama VM, 100 -<br>nrama Central M -<br>im Sold Product erhalten Sie dann zur Auswahl nur de | ie unter Eingabe der Seriennummer auch direkt ausw<br>en passenden Vertrag zu Ihrem Asset | ählen       |
| Asset das Asset entspricht z.B. 000702757244 Palo Alto Par 0007D101609 Palo Alto Pan * Sold Product  indevis Managed Firewa Asset | orama VM, 100 -<br>orama VM, 100 -<br>orama Central M -<br>im Sold Product erhalten Sie dann zur Auswahl nur de                                         | ie unter Eingabe der Seriennummer auch direkt ausw<br>en passenden Vertrag zu Ihrem Asset | ählen       |

Alle mit einem \* versehenen Felder sind Pflichtfelder, diese Angaben benötigen wir, um Ihr Anliegen möglichst zu Ihrer Zufriedenheit zu bearbeiten.

Sollten Sie einmal versehentlich ein falsches Sold Product / Asset auswählen, so wird dies bei Möglichkeit im Nachgang von unserem Service Desk korrigiert.

Copyright © 2023 indevis. Alle Rechte vorbehalten.

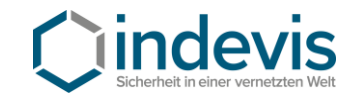

### 2.4 Request Something

Über Request Something können Sie uns einen Auftrag erteilen.

| ⊖indevis |                |                                                                                                    | Requests 👻 My List                                                             | ts Support <del>+</del> Tours | Test Henrichs |
|----------|----------------|----------------------------------------------------------------------------------------------------|--------------------------------------------------------------------------------|-------------------------------|---------------|
|          |                | Security in a connected wo<br>Find the answers you need when you need them<br>Search (minimum 3 characters) | rld                                                                            |                               |               |
|          | Service Status | Get help<br>contact support to make a request, or report a<br>problem.                                      | Request Something<br>Browse the catalog for the items and services you<br>need |                               |               |
|          |                | My Open Cases<br>No records found                                                                           |                                                                                |                               |               |

Abhängig von Ihren bei indevis bezogenen IT-Security Services, werden Ihnen über **Categories** und **Services** Filtermöglichkeiten angeboten.

| Categories                |  |  |  |
|---------------------------|--|--|--|
| <b>⊟ Services</b>         |  |  |  |
| indevis E-Mail Encryption |  |  |  |
| indevis E-Mail Security   |  |  |  |
| indevis Firewall          |  |  |  |
| indevis Secure Access     |  |  |  |
| indevis Services          |  |  |  |
| indevis Switching         |  |  |  |
| indevis Web App Secure    |  |  |  |
| Support                   |  |  |  |

Beziehen Sie z.B. nur den Service indevis Firewall, wird Ihnen auch nur dieser Service zur Auswahl angeboten.

Copyright © 2023 indevis. Alle Rechte vorbehalten.

Dieses Dokument ist geschütztes Eigentum der Firma indevis. Jedwede Offenlegung des Dokuments, gleich ob im Ganzen oder in Teilen, bedarf der ausdrücklichen vorherigen schriftlichen Genehmigung seitens indevis. Die Verwendungen des Dokuments, ist ausschließlich zu Kunden internen Zwecken zulässig. Die Weitergabe an Dritte bedarf der schriftlichen Zustimmung von indevis.

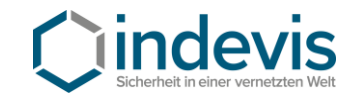

#### 2.4.1 Standard Change beauftragen

Unterhalb des Service werden Ihnen aktuell die von unseren Kunden am häufigsten beauftragten indevis Standard Changes als Formular zur Auswahl angeboten.

| indevis Firewall                                                      |                                                                                          |                                           |
|-----------------------------------------------------------------------|------------------------------------------------------------------------------------------|-------------------------------------------|
| STD-iF-001 Security Policy Ein<br>Security Policy Einrichten/Anpassen | STD-IF-002 NAT Policy einrich<br>NAT Policy Einrichtung/Anpassung auf<br>einer Firewall. | STD-IF-003 VPN Anbindung<br>new VPN setup |
| View Details                                                          | View Details                                                                             | View Details                              |
| STD-iF-004 Decryption Anpas<br>decryption modification                | STD-iF-005 Anpassung User<br>User modification                                           |                                           |
| View Details                                                          | View Details                                                                             |                                           |

Die Formulare werden nach und nach erweitert, bis wir den gesamten, vertraglich mit Ihnen vereinbarten, indevis Standard Change Katalog abbilden.

Sollten Sie für Ihren Auftrag kein passendes Formular finden, wählen Sie bitte über die Auswahl **indevis** Services, das Formular Request Something.

| indevis Services                                                                   |                                              |  |  |  |  |
|------------------------------------------------------------------------------------|----------------------------------------------|--|--|--|--|
| Request New Contact<br>Self-Service Request für Kunden im<br>ServiceNow CSM Portal | Request Something<br>Record Producer Request |  |  |  |  |
| View Details                                                                       | View Details                                 |  |  |  |  |

#### 2.4.2 Non Standard Change beauftragen

Für Anfragen zu Non Standard Changes verwenden Sie bitte das Formular **Request Non Standard Change.** 

Copyright © 2023 indevis. Alle Rechte vorbehalten.

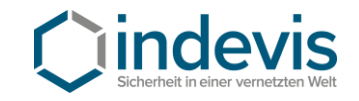

## 2.5 Case Handling

Selbstverständlich werden Ihnen unsere Support Wege per E-Mail (<u>support@indevis.de</u> oder im Falle von RSA Themen an <u>rsasupport@indevis.de</u>) und Telefon (+49-89-452424-300 oder im Falle von RSA Themen +49-89-452424-200) auch weiterhin zur Verfügung stehen.

Für Ihre Meldungen erhalten Sie künftig eine Case Nummer in folgendem Format:

Support Cases: CS0001234

RSA Case: RSACS0001234

#### 2.5.1 Case Übersicht

Über My Lists erhalten Sie eine Übersicht aller für Sie eröffneten Cases:

|                         |              |                                              |                                             |                  |                                                 |          |        | Requests •             | My Li | sts Suppo |
|-------------------------|--------------|----------------------------------------------|---------------------------------------------|------------------|-------------------------------------------------|----------|--------|------------------------|-------|-----------|
| Home 📏 My Lists         |              |                                              |                                             |                  | Search                                          |          |        |                        | ٩     |           |
| Myliste                 |              |                                              |                                             |                  |                                                 |          |        |                        |       | ß         |
| All Cases               |              |                                              |                                             |                  |                                                 |          |        |                        |       |           |
| Action Needed           | Number       | Short description                            | Product                                     | Contact          | Account                                         | Priority | State  | Updated                | v     |           |
| My Cases<br>My Requests | CS0003187    | Test Case- Support Case<br>über CSP eröffnen | indevis Managed<br>Firewall                 | Test<br>Henrichs | indevis IT-<br>Consulting and<br>Solutions GmbH | 4 - Low  | New    | 2023-07-25<br>17:46:04 |       |           |
|                         | RSACS0002402 | Bitte Pin für Softtoken<br>zurück setzten    | indevis Authentication<br>RSA SecurID SID80 | Test<br>Henrichs | indevis IT-<br>Consulting and<br>Solutions GmbH | 4 - Low  | New    | 2023-07-25<br>17:21:27 |       |           |
|                         | CS0003184    | Test Case - Customer<br>Service Portal       | indevis Authentication<br>RSA SecurID SID70 | Test<br>Henrichs | indevis IT-<br>Consulting and<br>Solutions GmbH | 4 - Low  | Open   | 2023-07-25<br>15:06:36 |       |           |
|                         | CS0003169    | Test Case - CSM Portal                       | indevis Managed<br>Firewall                 | Test<br>Henrichs | indevis IT-<br>Consulting and<br>Solutions GmbH | 4 - Low  | Closed | 2023-07-25<br>09:34:46 |       |           |
|                         | < >          | Rows 1 - 4 of 4                              |                                             |                  |                                                 |          |        |                        |       |           |

Es stehen Ihnen weitere Filtermöglichkeiten zur Verfügung und Sie können auf einen Blick den aktuellen Status Ihrer Cases verfolgen.

Copyright © 2023 indevis. Alle Rechte vorbehalten.

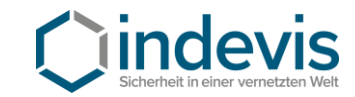

#### 2.5.2 Case bearbeiten

#### Sie können direkt in Ihrem Case mit einem indevis Techniker kommunizieren

| 187             |                      |                                          |                          |                                |                                     | Updated<br>1m ago | Awaitin |
|-----------------|----------------------|------------------------------------------|--------------------------|--------------------------------|-------------------------------------|-------------------|---------|
| st Cas          | se- Supp             | ort Case über                            | CSP eröffne              | n                              |                                     | l                 | Actions |
| iority<br>- Low |                      | Account indevis IT-Consulting a          | Contact<br>Test Henrichs | Asset<br>012001024381 Palo Alt | Product<br>indevis Managed Firewall |                   |         |
| Activity        | Attachment           | ts Details                               |                          |                                |                                     |                   |         |
|                 |                      |                                          |                          |                                |                                     |                   |         |
|                 | B I ⊻<br>Hier können | System Font V                            | E \Xi 🗏 🗮 🗄              | i∃<br>zur Verfügung stellen    |                                     | Sen               | d       |
|                 | B I ⊻<br>Hier können | System Font v<br>a Sie dem Agent die ben | E Ξ Ξ                    | ∃ IΞ<br>zur Verfügung stellen  |                                     | Sen               | d       |
| ТА              | B I ⊻<br>Hier können | System Font V                            | E = = = :                | i ⊒                            | ⊙1m ago . Addi                      | tional commen     | d       |
| ТА              | B I ⊻<br>Hier können | System Font V                            | E = = = :                | i ⊒                            | ⊙1m ago . Addi                      | tional commen     | d       |

Copyright © 2023 indevis. Alle Rechte vorbehalten.

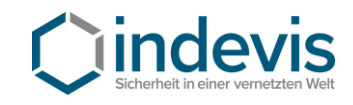

Und die Umsetzung des Cases akzeptieren oder ablehnen.

| Home > My Request -                                                                                                    |                                           |
|----------------------------------------------------------------------------------------------------|-------------------------------------------|
| Number<br>C50003187                                                                                                    | Updated State<br>just now <b>Resolved</b> |
| Test Case- Support Case über CSP eröffnen                                                                                                    | Actions                                   |
| Priority         Account         Contact         Asset         Product           4 - Low         indevis IT-Consulting a         Test Henrichs         012001024381 Palo Alt         indevis Managed Firewall | Accept Solution<br>Reject Solution        |
| Activity Attachments Details                                                                                                    |                                           |
| B I U System Font ∨ I I I I I I I I I I I I I I I I I I                                                                                                    | Send                                      |
| Sv     Test Agent     O just now • Add       Ich habe Ihren Auftrag wie gewünscht umgesetzt     O just now • Add                                                                                              | itional comments                          |
| Test Henrichs O2m ago . Add<br>Hier die benötigte Information                                                                                                    | itional comments                          |

Änderungen an Ihrem Case werden Ihnen auch weiterhin per E-Mail zur Verfügung gestellt.

Copyright © 2023 indevis. Alle Rechte vorbehalten.

15

## 2.6 Case States

| Term             | Definition                                                                                                    |  |  |  |  |  |
|------------------|----------------------------------------------------------------------------------------------------|--|--|--|--|--|
| New              | Der Ausgangszustand für einen neuen Case, der über einen der folgenden Kanäle erstellt wird: Customer Service Portal, E-Mail oder Telefon.                                                                                                    |  |  |  |  |  |
|                  | The initial state for a new case, which is created through one of the following channels: customer service portal, email or telephone.                                                                                                    |  |  |  |  |  |
| Open             | Der Case wurde einem Techniker zugewiesen und die Bearbeitung wird gestartet.<br>Statusänderung von <b>Neu</b> zu <b>Offen</b> .                                                                                                    |  |  |  |  |  |
|                  | The case has been assigned to an agent and processing is started. This changes the state from <b>New</b> to <b>Open</b> .                                                                                                    |  |  |  |  |  |
| Awaiting<br>Info | Ein Techniker fordert eine Information vom Kunden an.<br>Statusänderung von <b>Offen</b> zu <b>Auf Info warten</b> .                                                                                                    |  |  |  |  |  |
|                  | An agent <b>Requests an Info</b> from the Customer, changing the state from <b>Open</b> to <b>Awaiting</b><br>Info.                                                                                                    |  |  |  |  |  |
| Resolved         | Ein Techniker schlägt eine Lösung vor.<br>Statusänderung von <b>Auf Info warten</b> / <b>Offen</b> zu <b>Gelöst</b> .                                                                                                    |  |  |  |  |  |
|                  | An agent provides a resolution, changing the state from <b>Awaiting Info / open</b> to <b>Resolved</b> .                                                                                                    |  |  |  |  |  |
| Closed           | Nachdem eine Lösung vorgeschlagen wurde, wartet der Techniker auf Antwort des Kunden.<br>Wenn der Kunde auf Lösung akzeptieren klickt, ändert sich der Status von Gelöst zu                                                                                                    |  |  |  |  |  |
|                  | Klickt der Kunde auf Lösung ablehnen, ändert sich der Status von Gelöst zu Offen.<br>Wenn der Kunde nichts unternimmt, wechselt der Status nach 5 Arbeitstagen automatisch<br>von Gelöst zu Abgeschlossen.                                                                                                    |  |  |  |  |  |
|                  | Ein Case kann nicht mehr aktualisiert werden, sobald er geschlossen ist.                                                                                                    |  |  |  |  |  |
|                  | After proposing a solution, an agent waits for the customer to respond.<br>If the customer clicks <b>Accept Solution</b> , the state changes from <b>Resolved</b> to <b>Closed</b> .<br>If the customer clicks <b>Reject Solution</b> , the state changes from <b>Resolved</b> to <b>Open</b> .<br>If the customer does nothing, the case changes from <b>Resolved</b> to <b>Close</b> after 5 working<br>days. |  |  |  |  |  |
|                  | A case cannot be updated anymore once it is closed.                                                                                                    |  |  |  |  |  |

Copyright © 2023 indevis. Alle Rechte vorbehalten.

Dieses Dokument ist geschütztes Eigentum der Firma indevis. Jedwede Offenlegung des Dokuments, gleich ob im Ganzen oder in Teilen, bedarf der ausdrücklichen vorherigen schriftlichen Genehmigung seitens indevis. Die Verwendungen des Dokuments, ist ausschließlich zu Kunden internen Zwecken zulässig. Die Weitergabe an Dritte bedarf der schriftlichen Zustimmung von indevis.